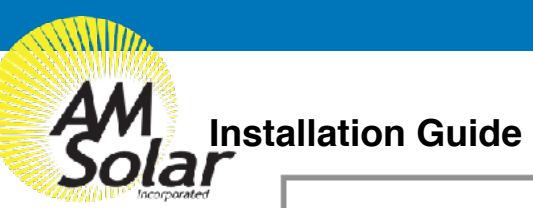

#### Rev.20190813

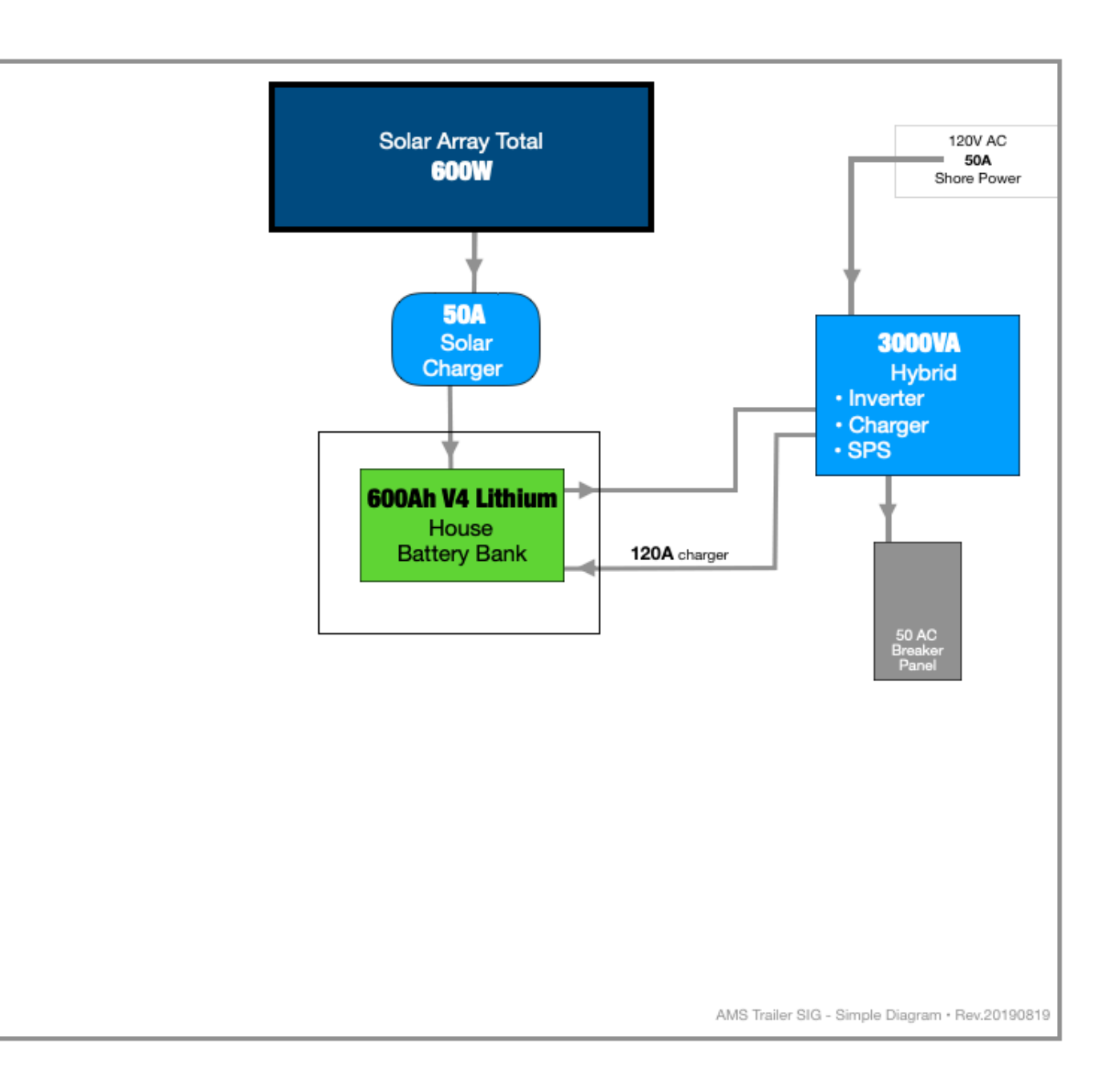

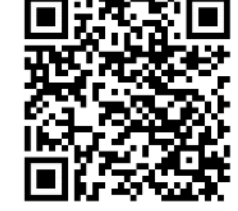

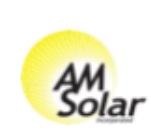

Website Link

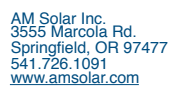

# 99-TRLSIG Deluxe Upgrade

# Table of Contents

| 1. General Guidelines and Tips             | Helpful tips and suggestions to ensure a successful installation and give you an accurate understand of what you are getting yourself into                   |
|--------------------------------------------|----------------------------------------------------------------------------------------------------|
| 2. Tools                                   | Tool suggestions to prepare for the work ahead along with some friendly advice                                                                               |
| 3. System Overview                         | Diagram showing all of the various components, cables & connectors, detailing connections for each subsystem in the kit                                      |
| 4. Bill Of Materials                       | Complete bill of materials broken down by subsystem listing quantities, part numbers and descriptions with QR codes to link data sheets for major components |
| 5. Installation: Battery Bank              | Detail of the Battery Bank subsystem connections and components                                                                                              |
| 6. AM Solar Lithium Control Module         | Detail of the AM Solar Lithium Control Module                                                                                                    |
| 6. Installation: Solar Charging            | Detail of the Solar Charging subsystem connections and components                                                                                            |
| 7. Installation: AC Input and Output       | Detail of the AC Input and Output subsystem connections and components                                                                                       |
| 8. Installation: SPS                       | Detail of how to wire the SPS                                                                                                    |
| 9. Programming & Commissioning Your System | Detail of how to program the various different components of your system                                                                                     |

## 99-TRLSIG Deluxe Upgrade

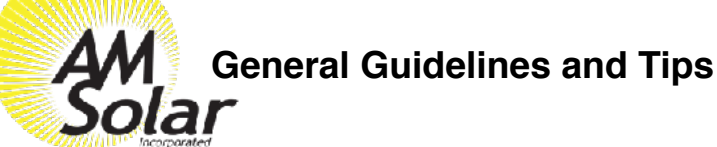

Congratulations on your purchase of a power system designed by AM Solar! We have assembled this kit to take the guess work out of putting together a complete solar solution. Now the fun begins - It's time for installation. Please read the guidelines below to help ensure a smooth project completion.

#### Stay safe

Remember that you will be working with both AC and DC power, so whenever possible avoid working with "live" components. Always use caution when working with electricity. When this guide is followed, you'll have a safe and successful installation. Be careful, not frightful - The installation can be fun when following these instructions and not cutting corners.

#### Keeping a realistic time frame for installation is important

This installation might take 4 to 5 days for an experienced AM Solar technician. So, establishing a realistic goal for completing the installation is helpful and avoids rushing aspects of the project. You'll want to stay consistent with your work beginning to end, without the need to rush.

#### Don't rush the layout and planning of component placement

The design/layout part of your build is the most important thing you'll do. Grab some chalk, cardboard, rope and a ball of string - We're going to make some component placement templates. Use chalk to outline spots for smaller items such as breakers and the fuse panel. Use the string to make the small wire runs, rope for heavy gauge, and label them (tape and stickers works well). Then layout the all the components that fit the interior of your rig to prepare for installation.

#### Keep it organized

Stay organized by making your work tidy and well planned. Read the included product guides / instructions and **ABC** (Always Be Checking). If you are installing and find that something was missed during your layout and planning and can't be installed correctly or safely, don't worry! Just backtrack to that stage in your layout design, and find an alternative placement before moving forward.

#### Making it last

No matter how long you plan on keeping this kit, it's only going to be useful and have value if it's in good order. This equipment doesn't react well to neglect or abuse. When planning and performing the installation, use proper technique and plan for the long run. Using duck tape to secure a part in place might be a good emergency fix, but you'll want to start as "clean" as possible from the beginning.

#### **Component Proximity**

Always keep high current lines as short as possible. The battery to inverter cable should be under 10 feet, 5 feet would be ideal. If you are mounting all the equipment in a very small area, be aware of the distance between all "connection points" - If a component comes loose and shifts for any reason, you will want to ensure it will not result in components touching each other and possibly causing a short.

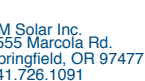

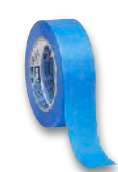

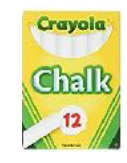

## 99-TRLSIG Deluxe Upgrade

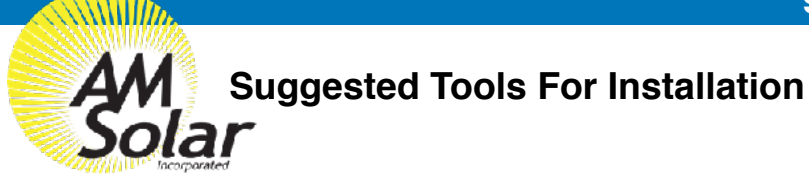

Here is a list of some of the tools that might be needed for your installation. If you feel this list is too ambiguous or potentially intimidating, now would be a great time to schedule your installation work with the professionals at AM Solar.

- Sturdy Ladder
- Hammer Crimper
- Hammer
- Heat Gun
- Wire Crimper
- · Wire stripper
- Cable Cutter
- Multimeter
- Screwdriver
- Smartphone
- Drill
- Box knife
- 91% Isopropyl Alcohol
- Cleaning rags
- Crescent wrench
- · Safety glasses

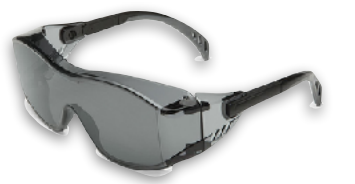

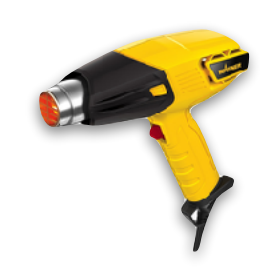

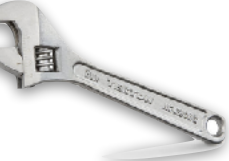

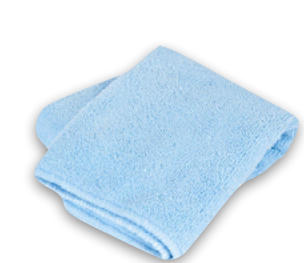

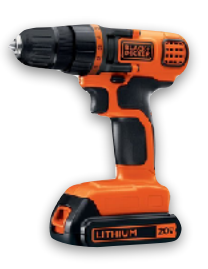

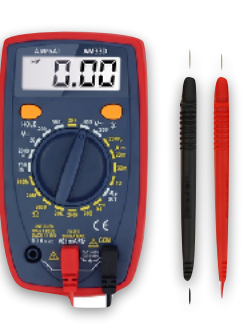

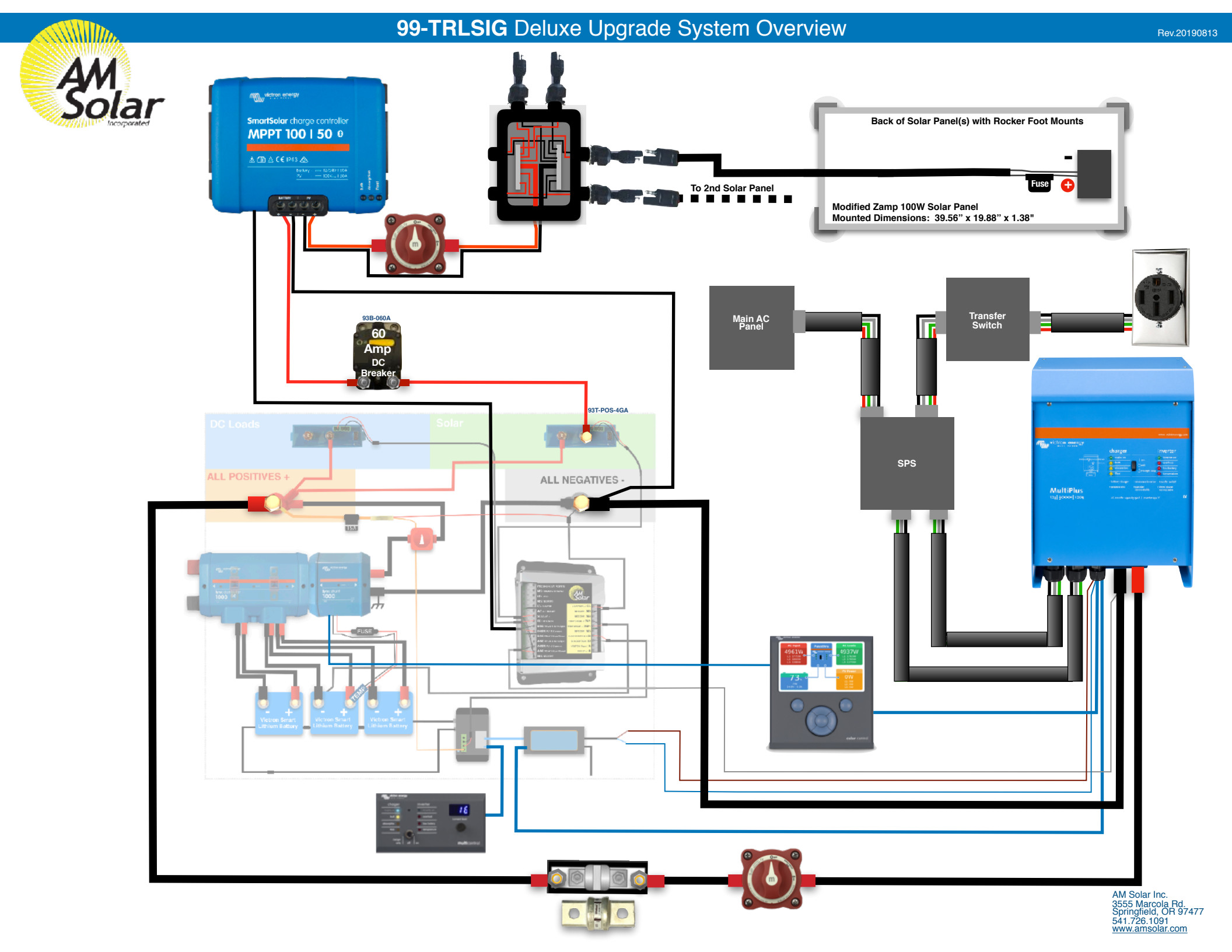

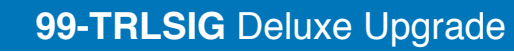

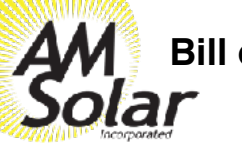

## **Bill of Materials**

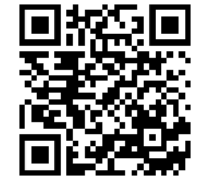

Solar Panels

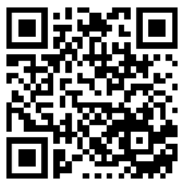

Charge Controller

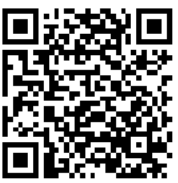

Lithium Base Kit

|        | QTY AMS PN            | Description                           |  |  |
|--------|-----------------------|---------------------------------------|--|--|
|        | 6 SOLAR-ZS100         | Solar Panel Z100                      |  |  |
|        | 24 MOUNTA-35          | Mount Adapter-35mm                    |  |  |
|        | 12 MOUNTL-3           | L Foot-3 Hole                         |  |  |
|        | 12 MOUNTL-T3          | L Foot-Tall 3 Hole                    |  |  |
|        | 24 FSTBLT-TKNOB       | T Mount Knob                          |  |  |
|        | 24 FSNUT-ZMP-SPRING   | Spring Nut for Zamp Omni Frame        |  |  |
| SUID   | 24 FSTBLT-1412SS      | Bolt-Hex 1/4-20x1/2 SS                |  |  |
|        | 24 FSWASH-FLT-5/16    | Flat Washer 5/8 OD- 5/16 ID S         |  |  |
| ₽      | 24 FSWASH-SPL-1/4     | Washer-Split 1/4" SS                  |  |  |
| ÷      | 48 FSTSCW-1034SS      | Screw-#10x3/4" PHP SMS SS             |  |  |
| Ā      | 60 TAPE-VHB           | 3M VHB Tape-4950                      |  |  |
| S      | 1 30s-VT-MPP-50A      | SunRunner Victron MPPT 50A            |  |  |
|        | 6 92C-PREP            | Panel Prep Kit                        |  |  |
|        | 90 CABLE-10GA-2-GRY   | Duplex-10/2                           |  |  |
|        | 6 92C-ROOF            | Roof Wire Harness Acc. Kit            |  |  |
|        | 1 20-ROOF             | Roof Combiner Box (6 position)        |  |  |
|        | 1 SEAL-SLVL           | Dicor Self Leveling Sealant           |  |  |
|        | 3 SEAL-SKF            | Sikaflex 221                          |  |  |
|        | 1 BATTBMS-VTLYNX      | Lynx Distributor                      |  |  |
|        | 1 BATTBMS-VT-BUS      | VE.Bus BMS                            |  |  |
|        | 1 FUSE-MEGA-250A      | MEGA-FUSE 250A/32V 5 Pack             |  |  |
|        | 1 CABLE-VT-RJ45-3     | RJ45 UTP Cable 3 m                    |  |  |
|        | 2 RELAY-VTSMBP100     | Batt Protect, Smart 12/24-100A        |  |  |
|        | 1 BATTBMS-AMSLB43     | AMS Lithium Control Board V4.3        |  |  |
|        |                       | Blue Sky Temperature Sensor           |  |  |
|        | 1 935-141141          | Switch-Mini On/OFF with Screws        |  |  |
|        | 1 93F-ATC-015A        | 15A ATC Fuse Kit                      |  |  |
|        | 1 020 014             | Junction Post Kit Positive            |  |  |
|        | 1 55F-BLK             | Junction Post Kit Negative            |  |  |
|        | 4 FSTSCW-10542        | Screw-#10x3/4" PHP SMS Z              |  |  |
|        | 2 ESTSCW-612-SS       | Screw-#10x5/8" PHP SMS SS             |  |  |
|        | 6 CABLE-4/0-1-BLK     | Screw-#6x1/2" PHP SS                  |  |  |
|        | 24 CABLE-18GA-2-GRY   | Cable 4/0                             |  |  |
|        | 4 CABLE-2-1-RED       | Duplex-18/2                           |  |  |
|        | 1 CABLE-VT-M8-1       | Cable-z ga. Red                       |  |  |
| ۶      | 6 LUG-4/0-RING-3/8    | 4/0 Lug 2/9" Ping                     |  |  |
| R      | 4 LUG-2GA-RING-3/8    | 2 ga Lug-2/8" Ping                    |  |  |
| Ĕ      | 1 LUG-18GA-RING-BR    | 18-22 ga Ring Bare                    |  |  |
| ē      | 2 93H-B3/4            | Heat Shrink Black 1 5" x 3/4"         |  |  |
| ≥<br>× | 4 93H-R3/4            | Heat Shrink Bed 1 5" x 3/4"           |  |  |
| ¥      | 5.5 HS-BLK-DWALL-3/16 | Heat Shrink 3/16" Black - Cut into ty |  |  |
| 3AN    | 4 HS-RED-HD-1/2       | Heat Shrink 1/2" Red                  |  |  |
| Ϋ́Ε    | 3 BATTLI-VT-200       | LiFePO4 Battery 12.8V/200Ab - BMS     |  |  |
| 臣      | 18 CABLE-2/0-1-BLK    | Cable 2/0                             |  |  |
| 3AT    | 12 LUG-2/0-RING-3/8   | 2/0 Lug-3/8" Ring                     |  |  |
| -      | 6 93H-B3/4            | Heat Shrink Black 1.5" x 3/4"         |  |  |
|        | 6 93H-R3/4            | Heat Shrink Red 1.5" x 3/4"           |  |  |

|      | 1 MONITOR-VT-LNXSHNT | Victron Battery Lynx Shunt VE.Can     |
|------|----------------------|---------------------------------------|
|      | 1 CABLE-VT-RJ45-10   | Victron RJ45 UTP Cable 10m            |
|      | 4 FSTSCW-101SS       | Screw-#10x1" SQ DR TEK SS             |
|      | 1 FUSE-CNN-800A      | 800A CNN fuse for Lynx shunt          |
|      | 1 MONITOR-VTCC       | Color Control GX Retail               |
|      | 1 CABLE-VT-RJ45-10   | RJ45 UTP Cable 10 m                   |
|      | 1 CABLE-VT-D-0.9R    | Victron VE.Direct Cable 0.9M (one s   |
|      | 1 CABLE-VT-D-10R     | VE.Direct Cable 10m (one side Right   |
|      | 1 MONITOR-VTWI       | Victron CCGX WiFi module simple (N    |
|      | 2 FUSE-MINI-005A     | Mini Fuse-5 Amp                       |
|      | 1 FUSEHLDR-MINI      | Mini Fuse Holder & Cap                |
|      | 1 SPLICE-14-BUTT-SD  | 14-16 ga. Butt Step-Down              |
|      | 1 LUG-18GA-RING-BR   | 18-22 ga. Ring-Bare                   |
|      | 1 LUG-10GA-RING-HS   | 10-12 ga. Ring-H.S.                   |
|      | 30 CABLE-18GA-2-GRY  | Duplex-18/2                           |
|      | 2 HS-BLK-DWALL-3/16  | Heat Shrink 3/16" Black (cut into fou |
|      | 1 INV-VT-3000        | MultiPlus 12/3000/120-50 120V VE.     |
|      | 1 MONITOR-VTDM       | Digital M. Contr.200/200A GX          |
|      | 1 CABLE-VT-RJ45-5    | RJ45 UTP Cable 5 m                    |
|      | 1 50-TSFMB1          | Smart ATS 50A V1.0                    |
| F    | 8 LUG-4/0-RING-3/8   | 4/0 Lug-3/8" Ring                     |
| D.d. | 12 CABLE-4/0-1-BLK   | Cable 4/0                             |
| 5    | 6 93H-R3/4           | Heat Shrink Red 1.5" x 3/4"           |
| 0    | 2 93H-B3/4           | Heat Shrink Black 1.5" x 3/4"         |
| ∢    | 1 95F-CLST-400A      | 400A Class T Fuse & Holder            |
|      | 1 FUSE-CLST-400A     | Spare 400 Amp Fuse                    |
|      | 1 WIRETIE-05         | Wire Tie 5-7/8"                       |
|      | 1 93S-MINI           | Switch-Mini On/OFF with Screws        |
|      | 16 CABLE-6GA-3-GRY   | Stranded 6/3                          |

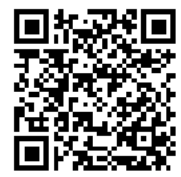

Inverter 3000

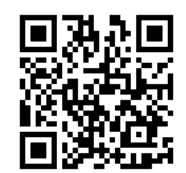

Lithium Batteries

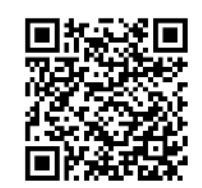

Color Control

## 99-TRLSIG Deluxe Upgrade Battery Bank

www.amsolar.com

## **Battery Bank**

The battery bank is the heart of the system. Its components usually take up the most space and all other subsystems connect to it. That's why we recommend installing it first. This battery bank consists of three 200Ah Lithium Batteries. The Bluetooth battery monitor reads all charging and discharging current through a shunt and is able to interpret that data to compute battery usage, remaining energy, percent charge, etc. When a shunt is used, the load side of the shunt becomes the new negative battery terminal and no negatives will connect to the actual battery.

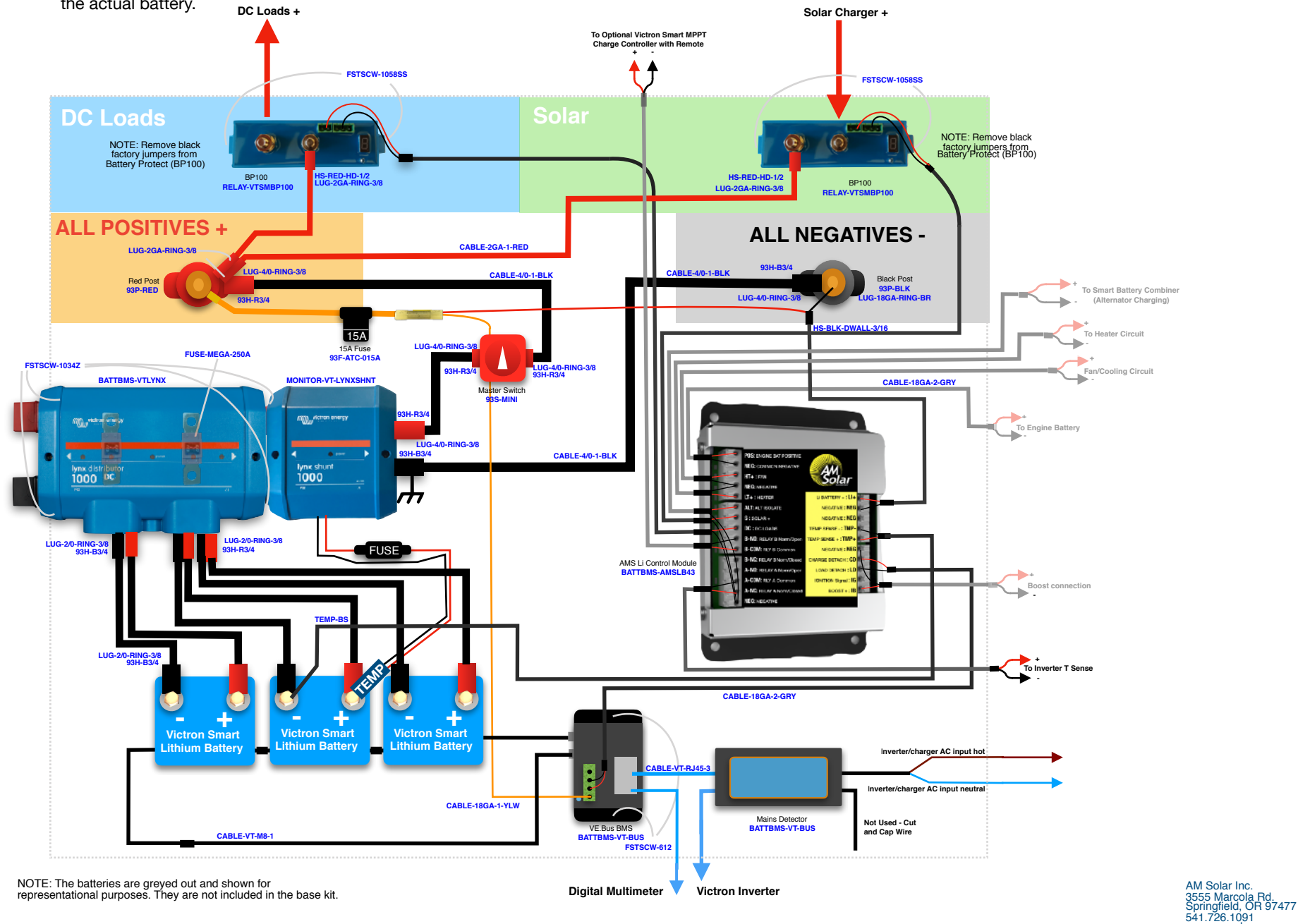

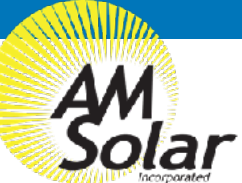

## AM Solar Lithium Control Board

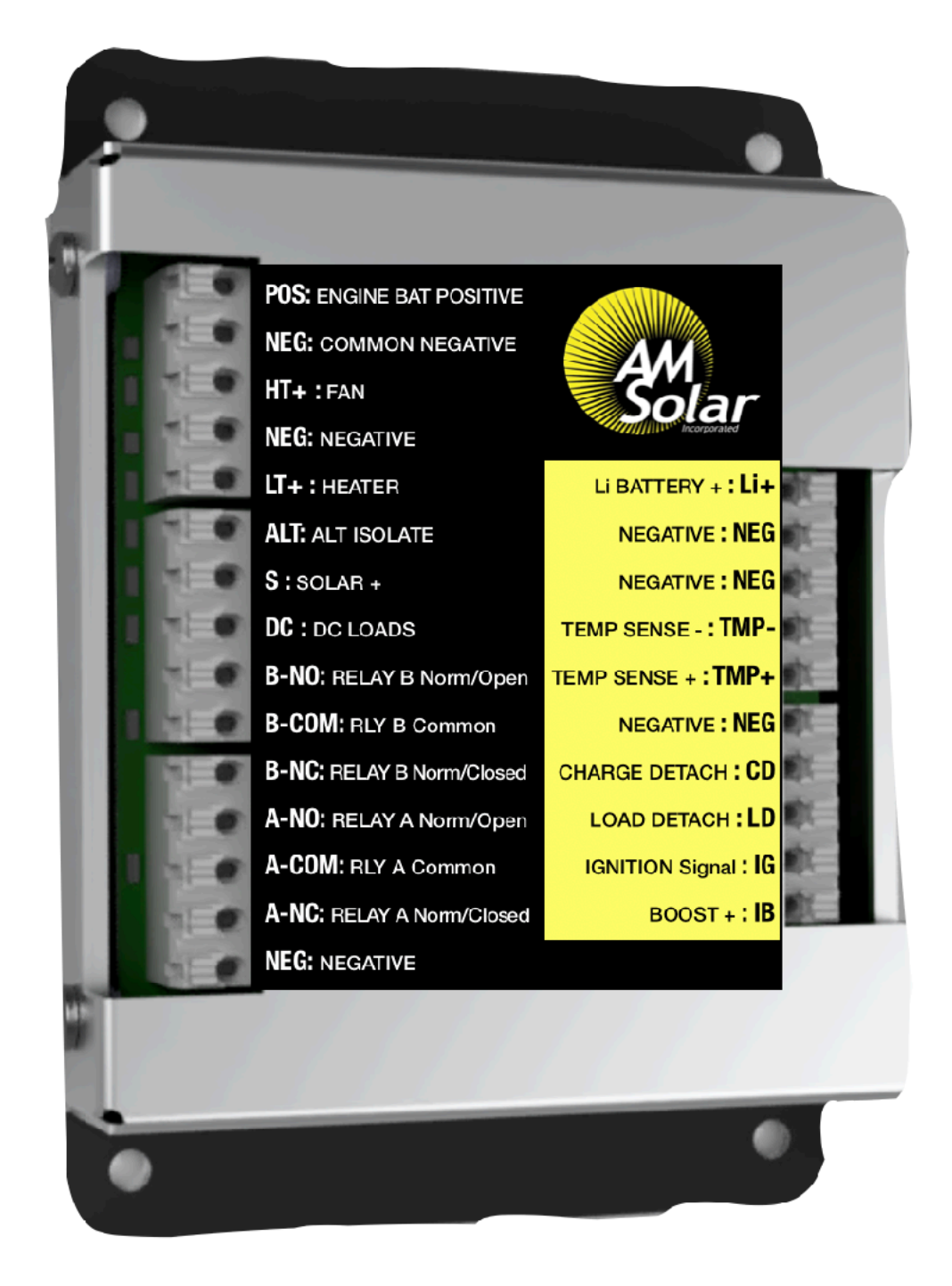

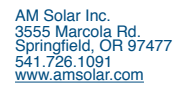

99-TRLSIG Deluxe Upgrade AC Power

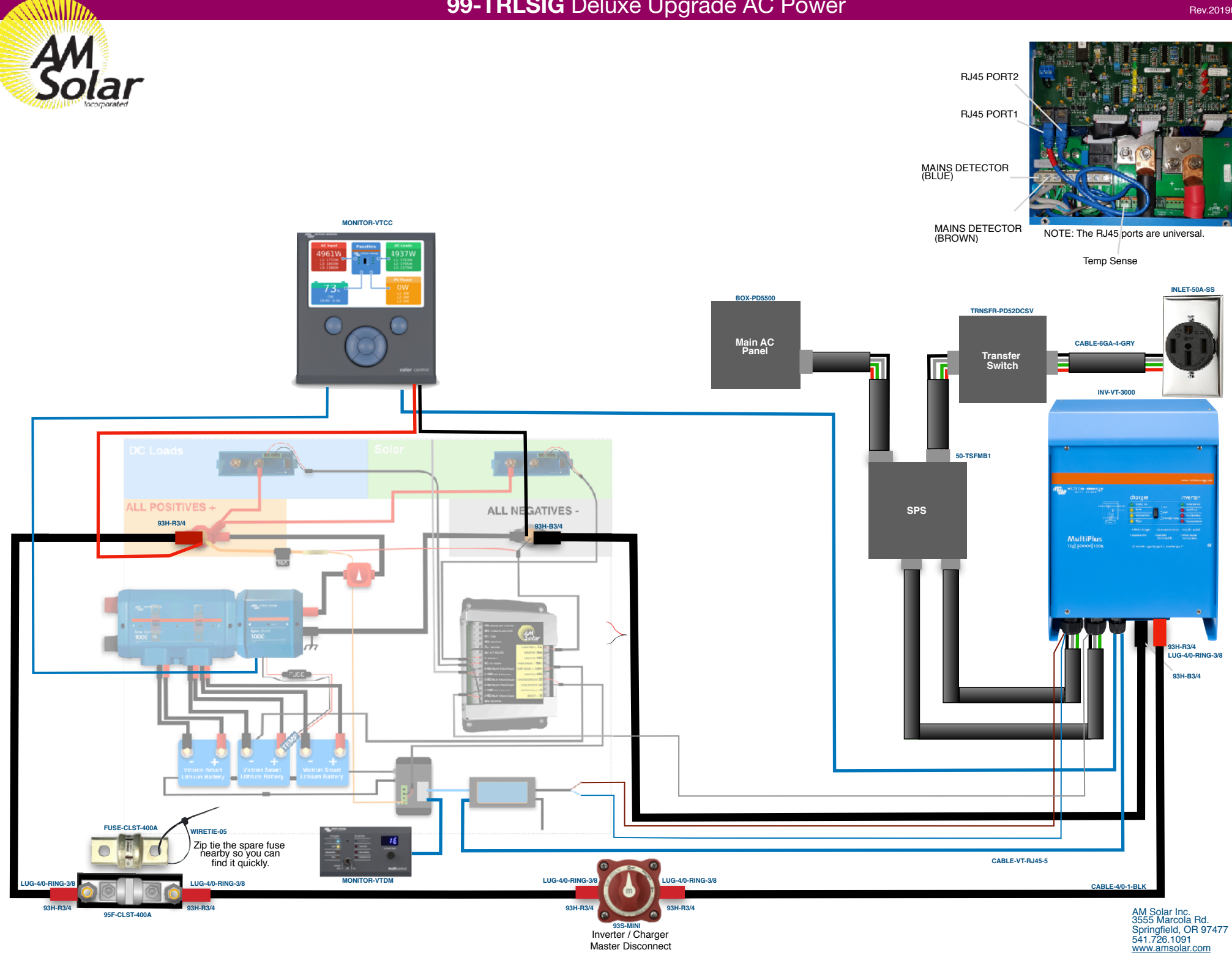

Master Disconnect

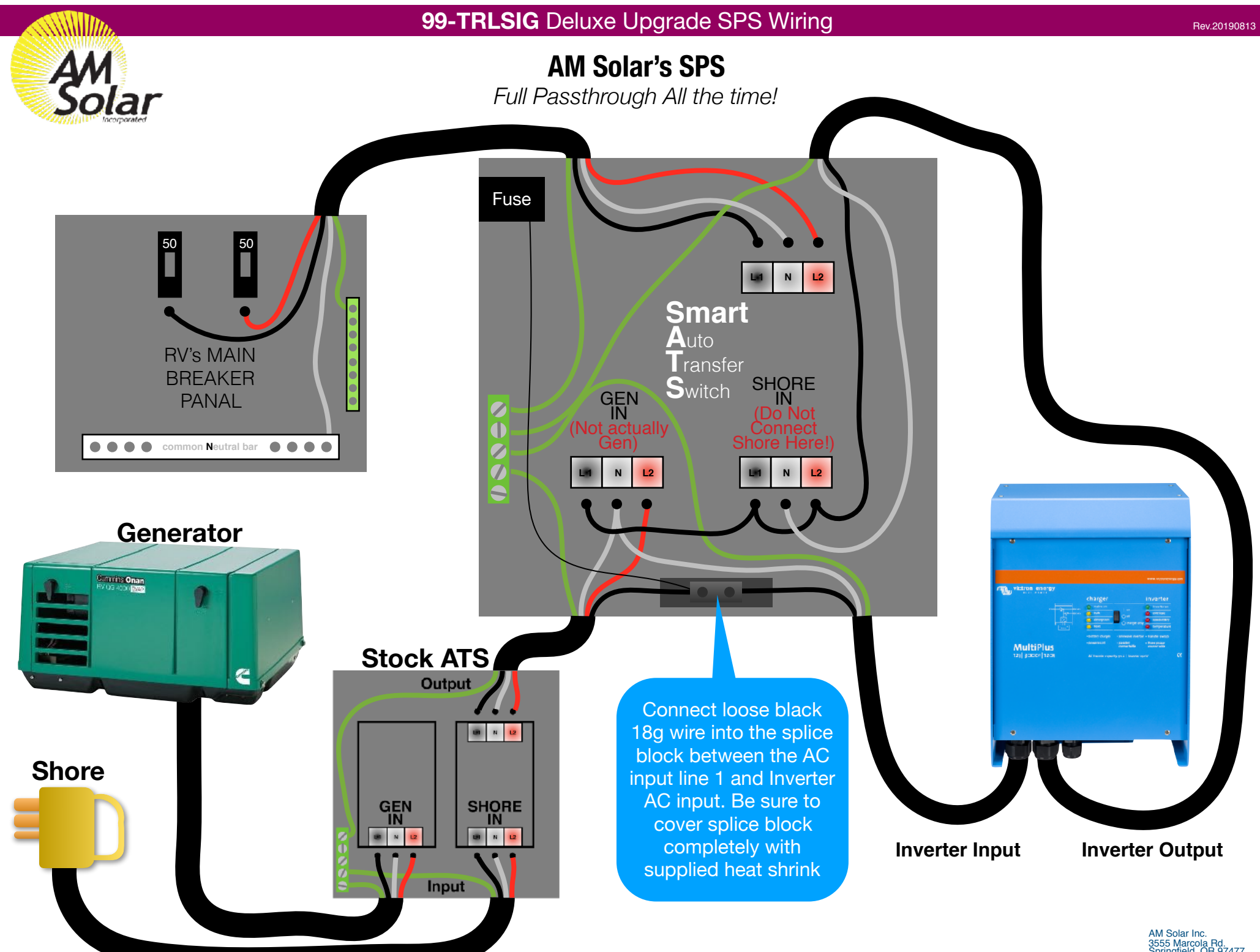

AM Solar Inc. 3555 Marcola Rd. Springfield, OR 97477 541.726.1091 www.amsolar.com

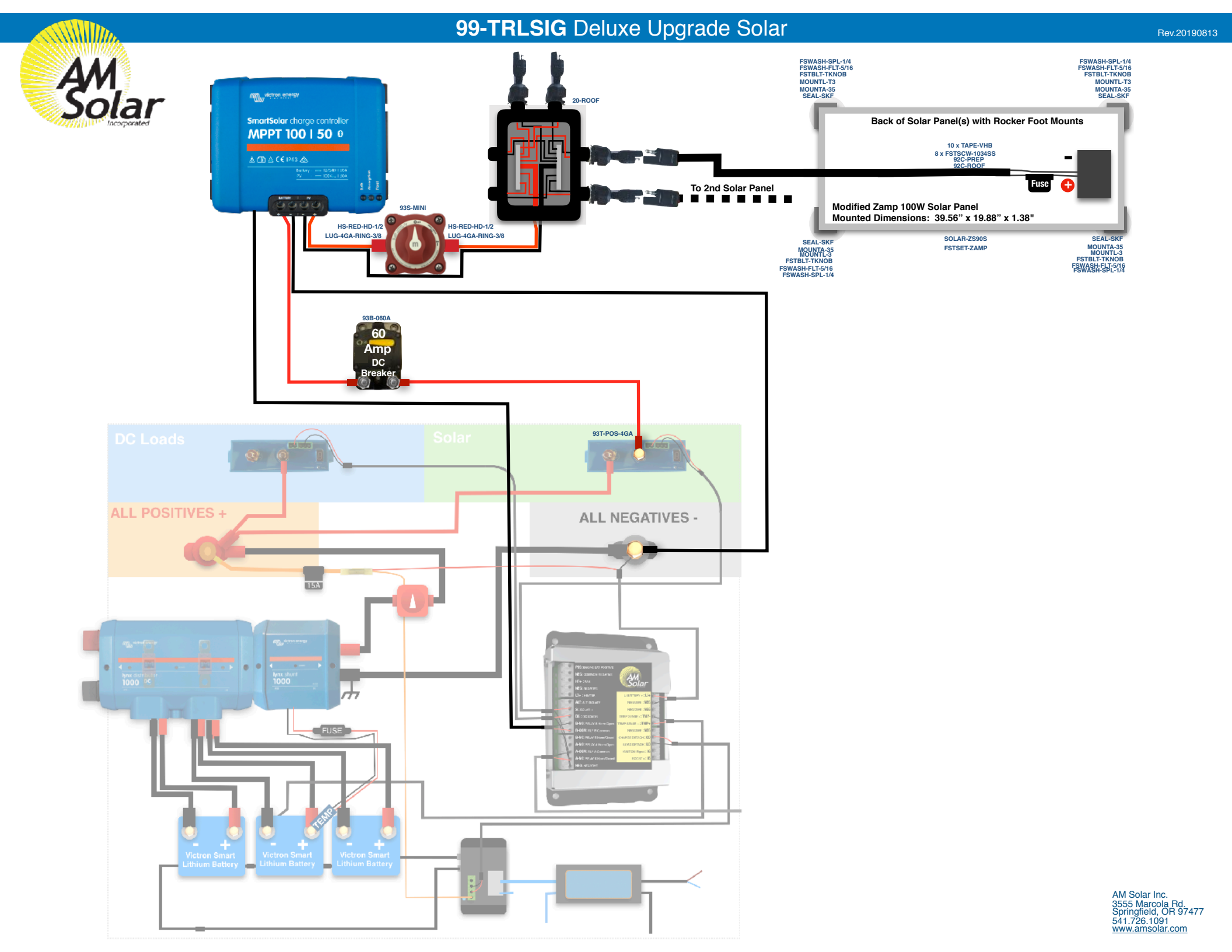

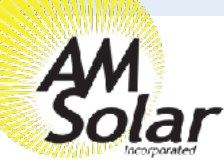

## Programming / Commissioning Your System - The Smart BP-100 Battery Protection

- 1. Supply 12V power to the BP (+ to IN post, to GND pin).
- 2. Open VictronConnect and select the Battery Protect.
- 3. The first screen has a switch to manually toggle the relay.
- 4. Click the gear in the top right to enter Settings.
- 5. Select "user defined" from the Preset menu.
- 6. Enter the following values:

Shut down: 10.5v

Restart: 11.5v

7. Mode: Leave on "B"

. . . . . . . .

2. Select BatteryProtect from VictronConnect

8. Alarm output: Select "Relay" from the menu.

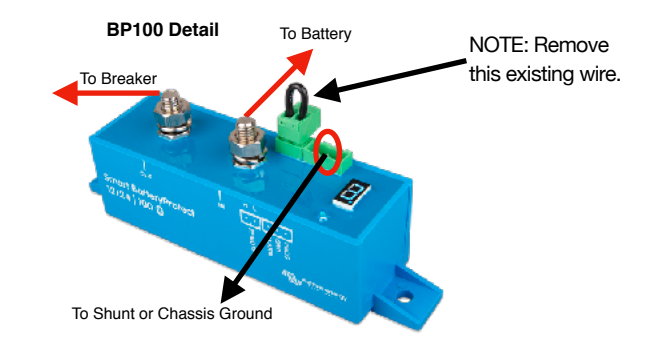

| ≡                                                                                                    | Device list                                    | Q             | ← BatteryProtect HQ1908FMEVS                                 | × Settings                                           | 🖬 🗶 🗧 🗄                                         | × Settings                                     | 🛛 🗈 < 🗉                  | × Settings                       | 8 ≛ < ÷         |
|----------------------------------------------------------------------------------------------------|------------------------------------------------|---------------|--------------------------------------------------------------|------------------------------------------------------|-------------------------------------------------|------------------------------------------------|--------------------------|----------------------------------|-----------------|
| 100<br>100<br>100                                                                                                    | SmartLithium HQ1826BCFRC<br>12V/150Ah          | :             | Battery status                                               | Battery voltage                                      | 12V 🔻                                           | Battery voltage                                | 120 👻                    | Battery voltage                  | 12V 👻           |
| are<br>Brit                                                                                                    | SmartLithium HQ1703NS9BM<br>12V/160Ah          | :             |                                                              | Under Voltage settings                               |                                                 | Under Voltage settings                         |                          | Under Voltage settings           |                 |
| 10                                                                                                    | SmartLithium HQ1703AU3XE                       | :             |                                                              | Preset                                               | User defined                                    | Preset                                         | User defined 🛛 💌         | Preset                           | User defined 🔹  |
|                                                                                                    | 1297 Ibuan                                     |               |                                                              | Shut down                                            | 0.10.50V/12.00V                                 | Shut down                                      | 11.50V                   | Shut down                        | 11.50V          |
| 11<br>11<br>11                                                                                                    | SmartLithium HQ1703QJ3BE<br>12V/160Ah          | :             | 12.73V                                                       | Restart                                              | 1.10.00V/11.50V                                 | Restart                                        | 12.10V                   | Restart                          | 12.10V          |
|                                                                                                    |                                                |               |                                                              | Load disconnect & alarm settings                     | 2. 9.50V / 11.50V                               | Load disconnect & alarm setting                | ngs                      | Load disconnect & alarm settings |                 |
| in the second second se | SmartLithium HQ1826I7VQ7<br>12V/150Ah          | :             | Statue                                                       | Mode                                                 | 3.11.25V / 13.25V                               | Mode                                           | A. Buzzer/LED mode       | Mode                             | в 💌             |
| 1000 C                                                                                                    | V4 Lithium<br>BMV-712 Smart                    | :             | Load output state ACLIVE                                     | Operation                                            | 4. 11.50V / 13.80V                              | Operation                                      | B. Relay mode            | Operation                        | Normal 👻        |
|                                                                                                    |                                                |               |                                                              | Alarm output                                         | 5 10 50V / 12 80V                               | Alarm output                                   | C. Li-Ion mode           | Alarm output                     | Relay           |
|                                                                                                    | BatteryProtect HQ1908FMEVS<br>12V/24V 220A     | $\mathcal{I}$ | 4. Select the gear icon                                      |                                                      | 6. 11.50V / 12.80V                              | 7. Mode should be s                            | et to "Relay mode"       |                                  | Buzzer/LED      |
|                                                                                                    | BSC IP65 12 7<br>IP65 12   7                   |               |                                                              |                                                      | 7. 11.80V / 12.80V                              |                                                |                          | 8. Alarm output: Select "F       | Relay"          |
|                                                                                                    | BSC IP65 12 15<br>IP65 12   15                 |               |                                                              |                                                      | 8.12.00V / 13.00V                               |                                                |                          |                                  |                 |
|                                                                                                    |                                                |               |                                                              | 5. Select "User defined"                             | from the Preset                                 |                                                |                          |                                  |                 |
|                                                                                                    | VE.Bus Smart HQ18386RUUE<br>12/2000/80-50 120V | :             |                                                              | menu                                                 |                                                 |                                                |                          |                                  |                 |
|                                                                                                    | SmartSolar HQ1814N7U8V<br>MPPT 150/70          | C             | <b>NOTE:</b> These setting were very familiar with your syst | e chosen on the conserva<br>tem, since dropping belo | ative side, but can be<br>w 12v may result in l | e adjusted depending c<br>battery degradation. | on your needs. Do not lo | ower the shut down voltage       | e until you are |

If your battery protect shuts down your loads, it's important you recharge your batteries up to a full charge as soon as possible.

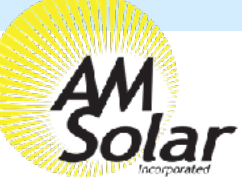

## Programming / Commissioning Your System - The BMV-712 Smart Battery Monitor

We recommend you interface with the BMV-712 through the Victron app on your phone, and change the settings from there. The app is named "VictronConnect". Ensure your Bluetooth is enabled before entering the app. Once inside the app you will see your BMV-712 displayed, click on it to change the applicable settings:

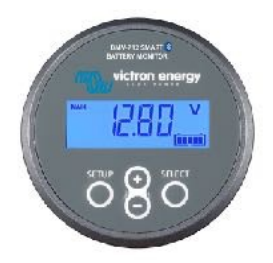

....

**Device list** 

129/1904

1 11 41 45

SmartLithium BL HQ1713ZQ2IX

3. JE 12:51 PM

#### Program Settings for Lithium Batteries

- Battery Capacity: Enter the total battery capacity in Amp Hours.
- Charge Voltage: 13.9
- Tail Current: 2%
- Peukert Exponent: 1.1
- Charge Efficiency Factor: 98%

A 名 #

Solar

Temperature Unit: "CELC" (Celsius) or "FAHR" Fahrenheit

A \$ 10 9 3.4 8 5 AM

=

0W

2.29V

-0.1A

Solar

Aux Input: User Option ("Temp" works best)

#### Programming on the BMV-712 Battery Monitor:

- Download "Victron Connect" from the App Store (picture 1). 1.
- 2. Turn on your Phone's Bluetooth, and get as close as possible to your Victron Component(s).
- 3. Open the Victron Connect app, and after it takes a moment to scan it will recognize your BMV-712.

NOTE: If your device is not shown, it is probably signal interference. Try closing the app and moving to a different location before re-entering the app in a location that can pick up the BMV signal.

- Select the BMV-712 on the Device List (picture 2). 4.
- Press the gear icon in the top right corner (picture 3). 5.
- Enter "Battery Settings" and change the values below (similar to picture 4): 6.
- 7. Changing Battery Capacity: Enter the number of Ah of your entire battery bank
- Charge Voltage: 13.9 8.
- 9. Tail Current: 2%
- 10. Peukert Exponent: 1.1
- 11. Charge Efficiency Factor: 98%
- 12. Go back to settings, enter "Misc"
- 13. Temperature Unit: Fahrenheit
- 14. Aux Input: User Option ("Temp")
- 15. Exit from the device.

NOTE: Only one phone can be connected to each device at a time. Be sure to completely disconnect and close the app to log out from the device.

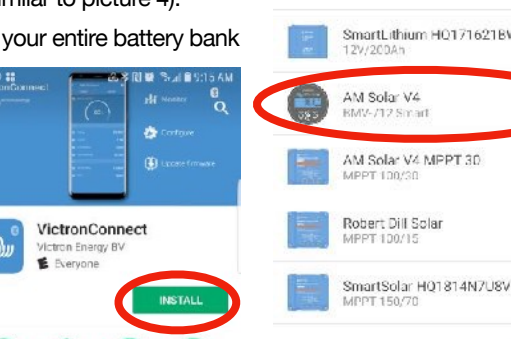

385 #

Get live status info and configure Victron products via bluetooth or USB

DEAD MODE

| 1 | SmartLithium H01713GZ8DF<br>12973CDAn | 100 |
|---|---------------------------------------|-----|
|   | SmartLithium HQ171621BW6<br>12V/200Ah |     |
|   | AM Solar V4<br>RMV-/12 Smart          |     |
|   | AM Solar V4 MPPT 30<br>MPPT 100/30    |     |
|   | Robert Dill Solar<br>MPPT 100/15      |     |

2

|   | COMPANY.    |  |
|---|-------------|--|
| 1 | Voltage     |  |
|   | Durrent     |  |
|   | Battery     |  |
| : | M Voltage   |  |
| : | Ourrent     |  |
|   | State       |  |
| ŝ | Locd output |  |
|   | State       |  |
|   |             |  |

| Battery capacity            | 400Ah       |
|-----------------------------|-------------|
| Charged voltage             | 14.18       |
| Tail current                | 2.00%       |
| Charged detection time      | .3m         |
| Peukert exponent            | 1.10        |
| Charge efficiency factor    | 97%         |
| Current threshold           | 0.104       |
| Time-to-go averaging period | 3m          |
| Synchronize SOC to 100%     | SYNCHRONIZE |
| Zero current calibration    | CALIBRATE   |

NOTE: To change the PIN code from the app, go back to the device list page in the app. Click on the three circles to the right of your device, and select "Reset PIN code".

3

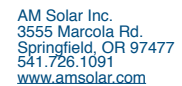

## Programming / Commissioning Your System - The Charge Controller

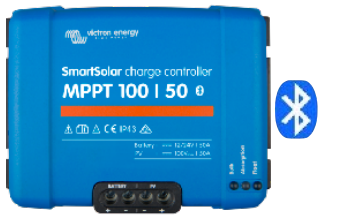

## **Charge Control Settings for Lithium Batteries:**

- 1. Download the "VictronConnect" App to your phone.
- 2. Open the App.
- 3. You'll see a selection for your SmartSolar MPPT Charger, select it.
- Type 000000 to login for the first time.
  NOTE: To change the PIN code, go back one step to the main screen. Click on the 3 buttons to the right of the controller image, and select "Reset PIN Code".
- 5. Click on the gear in the top right corner.
- 6. Click on "Battery".
- 7. Click on the settings and adjust them accordingly to match below: - Battery voltage: 12V
  - Max charge current: 50A (In this example)
  - Use default charge settings: OFF
  - Charger: ON
  - Absorption voltage: 14.20 V
  - Absorption Time Limit: 01:00
  - Float voltage: 13.50 V
  - Equalization voltage: 14.20 V
  - Auto Equalization: DISABLE (OFF)
  - Temperature compensation: OFF

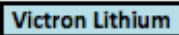

#### Victron Blue Solar MPPT with Bluetooth or MPPT Control

Absorption Voltage Absorption Time limit Float Voltage Equalization Voltage Auto Equalization Temperature Compensation Temperature Compensation

| 14.20V |
|--------|
| 1:00   |
| 13.50V |
| 14.20V |
| OFF    |
| OFF    |
|        |
|        |

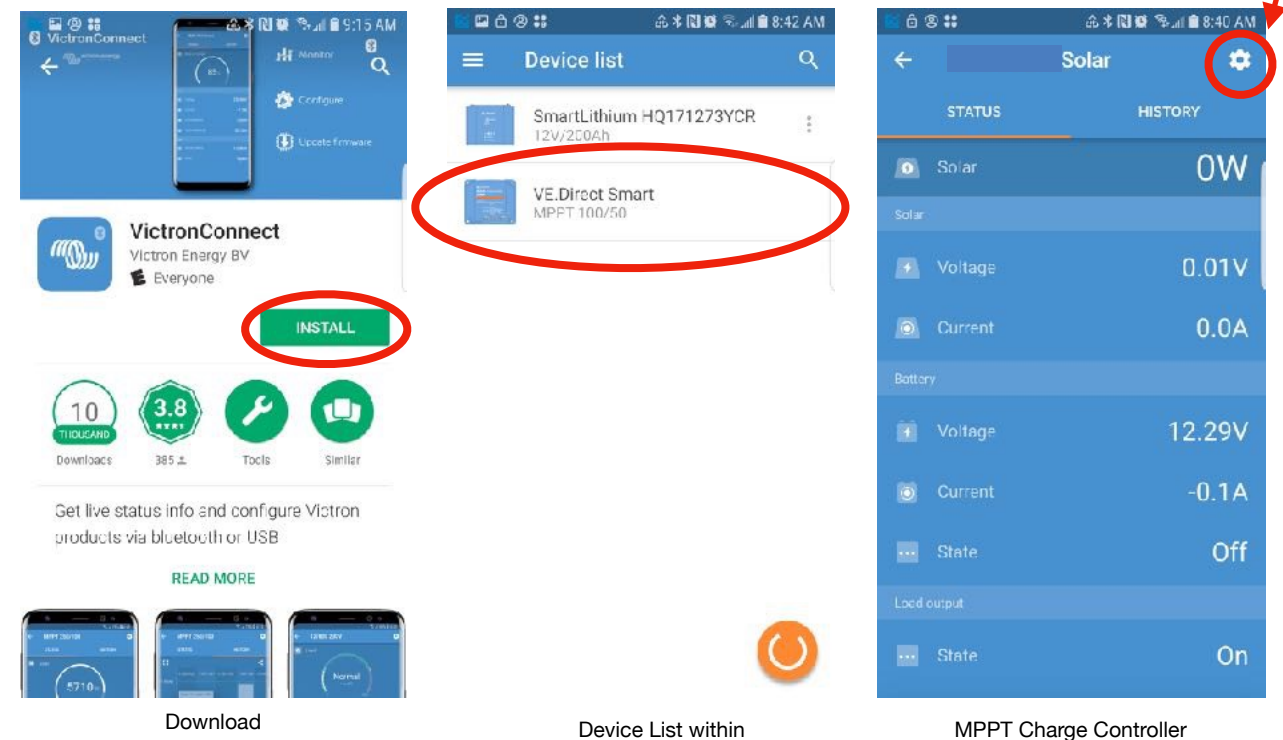

VictronConnect In App Store Device List within VictronConnect IPPT Charge Controller Screen

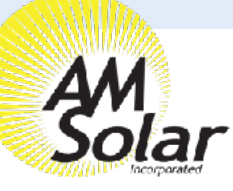

#### **Creating The Network**

- 1. When in the Victron Connect App, click on one of your devices.
- 2. Go to "Settings" (shown as a gear symbol in the top right, picture 1).
- 3. Go to "VE.Smart networking" (picture 2).
- 4. Go to "Create Network" (picture 3).
- 5. Enter a name for your network (picture 4).

#### Linking Each Device:

- 1. Enter the Victron Connect App and click on a device.
- 2. Go to "Settings" (shown as a gear symbol in the top right, picture 1).
- 3. Go to "VE.Smart networking" (picture 2)
- 4. Go to "Join Existing Network" (picture 3)
- 5. Select the network you just created (picture 5).
- 6. This device is now joined to the network (picture 7). Repeat this step for every other bluetooth enabled device.

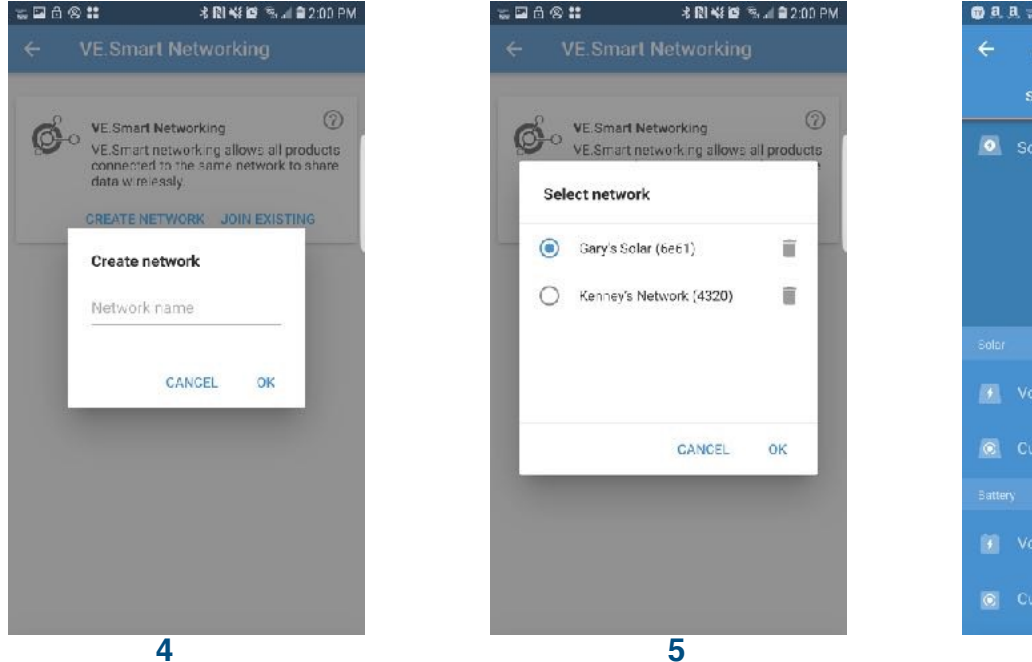

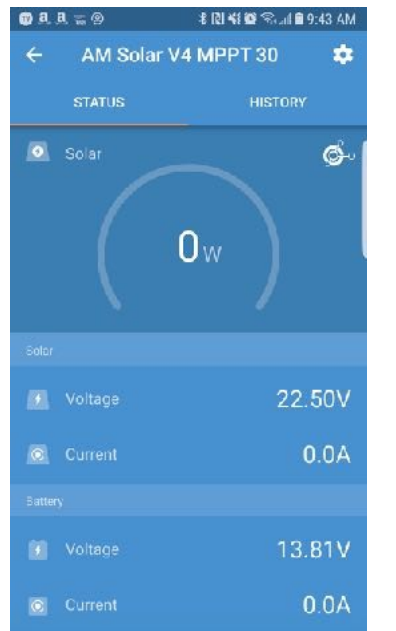

| 🗊 a, | 8 <b></b> 8                             | \$ (2) <b>4</b> 8 <b>69</b> South <b>8</b> 9     | 43 AM       |
|------|-----------------------------------------|--------------------------------------------------|-------------|
|      |                                         | lar V4 MPPT 30                                   | \$          |
|      |                                         |                                                  |             |
|      |                                         |                                                  | <u>6</u> -1 |
|      | - /                                     |                                                  |             |
|      | VE.Smart n                              | etworking                                        |             |
| Ba   | This product<br>VE.Smart n<br>for data. | ct is configured for<br>etworking and is waiting |             |
| B    |                                         | ок                                               | v           |
|      |                                         | 0                                                | .0A         |
|      |                                         |                                                  |             |
|      |                                         |                                                  | 31 V        |
|      |                                         | 0                                                | .0A         |

7

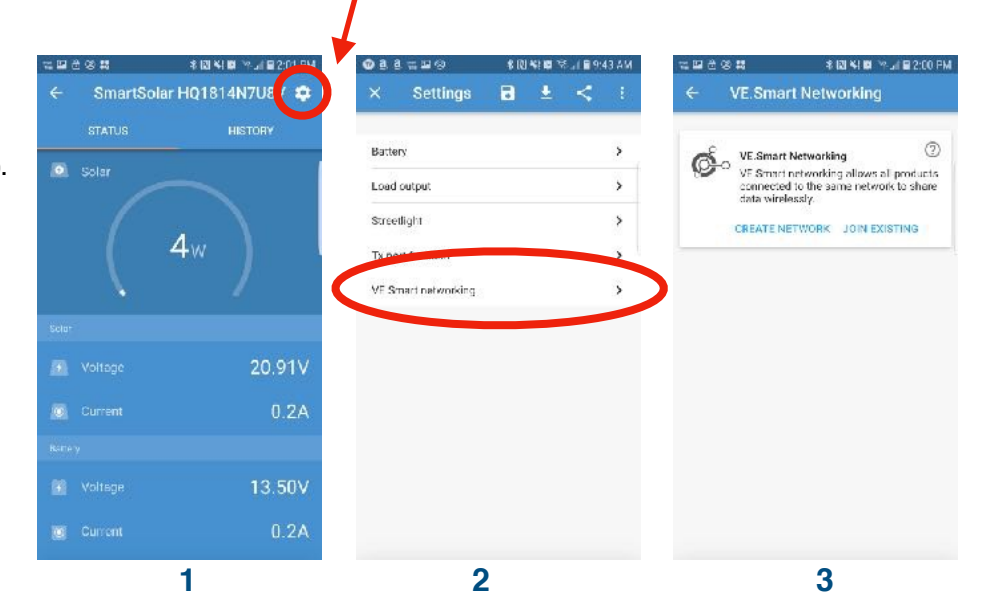

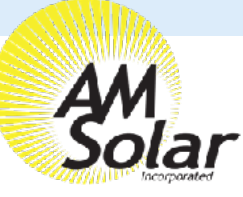

## **Programming Your Victron Color Monitor**

#### **Connecting Your Victron Display to Wireless:**

- 1. Press the top right button on the display (menu), and use the down directional button to scroll to Settings. Enter the Settings screen by pressing the center button when "Settings" is highlighted.
- 2. Use the down directional button to scroll to "Wifi" (near the bottom of the list). Press the center button when highlighted to enter Wifi.
- 3. Highlight the network you are connecting with, using the up and down directional buttons to scroll if needed. Press the center button to connect once the wireless network is highlighted.

If a password is required, it will prompt you here. Use the up and down directional buttons to select letters. Press the right directional button to move to the next letter. Press the center button when the full password is entered.

4. The connection could take up to 1 minute to complete. Ensure it displays "connected" when done. You now have internet access to your display. Be sure to remain within the wireless signal range during the duration of the firmware upgrade in the next step.

#### **Updating The Display Firmware:**

- 1. Use the left direction button to go back to the "Settings" screen.
- 2. Use the down directional button to scroll to "Firmware" (2nd down from the top), and press the center button once highlighted.
- 3. Select "Online updates". Press the center. Button once highlighted.
- 4. Select "Check for Updates". It will proceed with checking for updates.
- 5. Select "Perform Updates". It can take up to 5 minutes for the updates to be applied and the system to reboot.
- 6. It should now display a message stating it's on the latest version in the "Firmware" section.

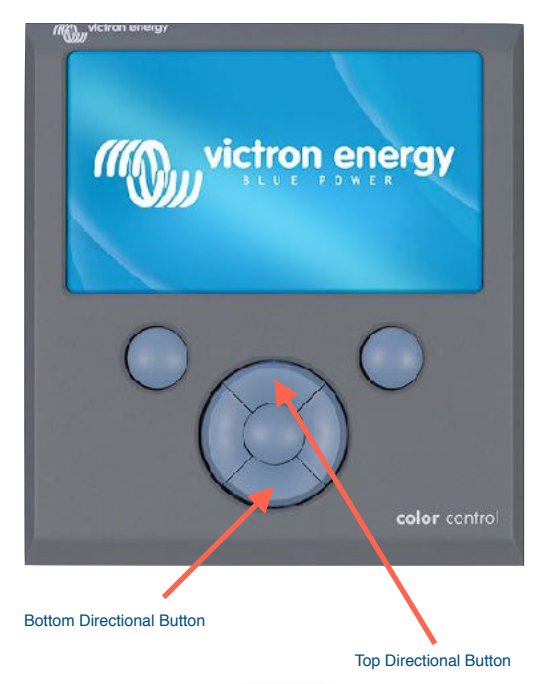

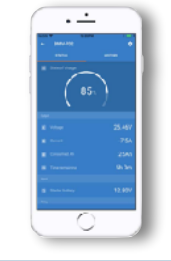

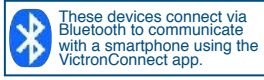

#### **Helpful Notes:**

- Pressing the center button will always select what is highlighted.
- Pressing the left arrow will take you back to the previous screen.
- Pressing the top right button will pull up the Settings page.

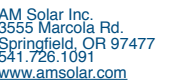

## Updating Your Victron Color Control Display (Page 2/2)

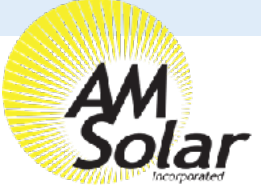

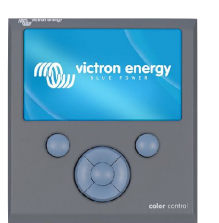

### **Recording the VRM Portal ID:**

- 1. Go back to Settings, then enter "VRM Online Portal".
- 2. Take a photograph of the VRM online portal ID for future reference.

## **Changing Settings:**

- 1. Go to settings, enter "general", then turn remote support (SSH) on.
- 2. Take photo or document the remote support port number displayed.
- 3. Go back to settings, then enter "Remote Console".
- 4. Turn "Enable on VRM" to on.
  - 1. Ensure you select "No Password Required"
- 5. Go back to settings, then enter Date and Time and set date/time.
- 6. Go back to settings, enter "General" then select "reboot?".
- 7. Enter settings once rebooted, then enter Services and turn on VRM two-way communication.
- 8. Go to Settings, then enter "System Setup".
  - · Change all settings to the following:
    - · AC Input 1: Shore Power
    - · AC Input 2: Generator
    - Battery Monitor: Automatic
    - Has DC System: On

The following are only visible after the firmware upgrade, leave these as the default: DVCC: **Off** SVS: **Off** Limit Charge Current: **On** Max Charge Current: **300A** (Ensure this number is adequate and safe)

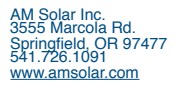